# 738I ITI™ Interface Module

### INSTALLATION AND PROGRAMMING GUIDE

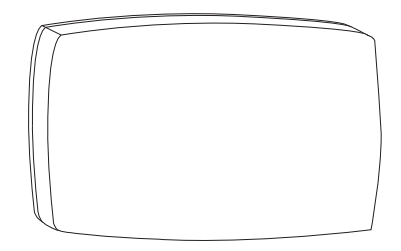

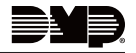

### TABLE OF CONTENTS

| About the 738I ITI™1                              |   |
|---------------------------------------------------|---|
| Supported Wireless Receivers and<br>Transmitters2 | 2 |
| Install the 738I ITI™4                            | ŀ |
| Mount the Module                                  | ļ |
| Wire the Module6                                  | 5 |
| Program the 738I ITI™8                            | 3 |
| Initialization                                    | 3 |
| Panel Bus Type                                    | 3 |
| Zone Number9                                      | ) |
| Transmitter Type12                                | 2 |
| Transmit Now12                                    | 2 |
| Already Zone13                                    | 5 |
| External Contact13                                | 5 |
| Exit Programming13                                | 5 |
| 738I LED Operation13                              | 5 |

| Product Specifications14 | 4 |
|--------------------------|---|
| Compatibility14          | 4 |
| Certifications14         | 4 |

# ABOUT THE 738I ITI™

The 738I ITI<sup>™</sup> Wireless Interface Module allows you to interface ITI<sup>™</sup> SuperBus<sup>™</sup> 2000 Series Wireless receivers with the DMP XT Series and XR Series Control Panels. This module allows up to 96 supervised, programmable zones of ITI wireless transmitters when used with the ITI<sup>™</sup> MAX SuperBus<sup>™</sup> 2000 Radio Receiver. The 738I allows 32 zones when used with the ITI<sup>™</sup> 32-Zone SuperBus<sup>™</sup> 2000 Radio Receiver and allows 16 zones when used with the ITI<sup>™</sup> 16-Zone SuperBus<sup>™</sup> 2000 Radio Receiver. Tables 1 and 2 list compatible wireless receivers and transmitters.

### Supported Wireless Receivers and Transmitters

The maximum wire distance between the ITI wireless receiver and the 738I is 3 feet. Table 1 lists the wireless receivers supported and Table 2 lists the wireless transmitters supported.

|                                          | NUMBER OF SUPPORTED ZONES |      |           |  |
|------------------------------------------|---------------------------|------|-----------|--|
|                                          | хтзо                      | ХТ50 | XR SERIES |  |
| 16-Zone SuperBus™ 2000<br>Radio Receiver | 16                        | 16   | 16        |  |
| 32-Zone SuperBus™ 2000<br>Radio Receiver | 16                        | 32   | 32        |  |
| MAX SuperBus™ 2000<br>Radio Receiver     | 16                        | 32   | 96        |  |

Table 1: ITI Wireless Receivers Supported

| MODEL NAME                               | ITI MODEL NUMBER |  | MODEL NAME                                | ITI MODEL NUMBER |  |
|------------------------------------------|------------------|--|-------------------------------------------|------------------|--|
| 2-Button SAW Keychain                    | 60-707-0195R     |  | SAW PIR Motion Sensor                     | 60-639-95R       |  |
| 4-Button SAW Keychain                    | 60-659-95R       |  | Wireless AP750W PIR<br>Motion Sensor      | 60-880-95        |  |
|                                          | CO COZ 710 5     |  | SAW Pet Immune PIR                        | 60-807-95R       |  |
| 2-Button Crystal Keyfob                  | 60-607-319.5     |  | Motion Sensor                             |                  |  |
| 4-Button Crystal Keyfob*                 | 60-606-319.5     |  | DS 924i Pet Immune PIR<br>Motion Sensor   | 60-511-02-95     |  |
| SAW Door/Window Sensor                   | 60-670-95R       |  | SAW Outdoor PIR Motion<br>Sensor          | 60-639-95R-OD    |  |
| Crystal Standard Door/<br>Window Sensor  | 60-362-10-319.5  |  | Water-Resistant Pendant                   | 60-578-10-95     |  |
| Crystal Long-Life Door/<br>Window Sensor | 60-641-95        |  | Wrist Watch Panic Sensor                  | 60-906-95        |  |
| Recessed Micro Door/<br>Window Sensor    | 60-741-95        |  | Wireless ShatterPro™<br>Glassbreak Sensor | 60-873-95        |  |
| Crystal PIR Motion Sensor                | 60-703-95        |  | Learn Mode DS 924i PIR<br>Motion Sensor   | 60-511-01-95     |  |

#### Table 2: ITI Wireless Transmitters Supported

Note: During 7381 programming, the keyfob can be assigned to one zone that operates only the top two buttons by selecting Arming zone, style Maintain. After programming is complete, the Lock button enables a maintained Short condition that arms the assigned area(s). The Unlock button restores the zone to a Normal condition that disarms the assigned area(s).

# INSTALL THE 738I ITI™

### Mount the Module

### Mount on Wall

The module comes in a case that mounts directly to walls, backboards, or other flat surfaces. Wire entrances are on the back and each side of the case. Two screw holes at the bottom of the case are for mounting the case on single-gang switch boxes or rings.

#### Mount in Enclosure

The module can be mounted in a DMP enclosure using the standard 3-hole mounting pattern. Refer to Figure 1 as needed during installation.

- 1. Hold the plastic standoffs against the inside of the enclosure side wall.
- 2. Insert the included Phillips head screws from the outside of the enclosure into the standoffs. Tighten the screws.
- 3. Carefully snap the module onto the standoffs.

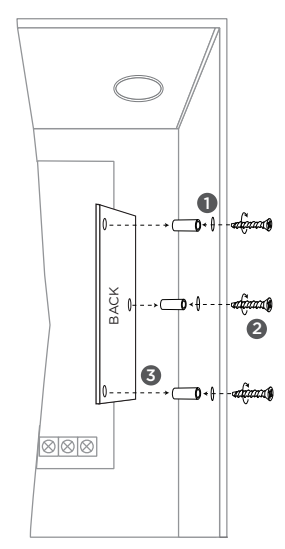

#### Figure 1: Standoff and Module Installation

## **?** Wire the Module

The 738I connects to the panel 4-wire keypad data bus of XT30/XT50 panels and panel 4-wire keypad data bus. The 738I connects to the LX-Bus of XR Series panels.

Use a 4-wire harness to easily connect the 738I to an ITI Wireless Receiver.

|   | • |   |
|---|---|---|
| = |   | - |
| Ξ | - | _ |

**Note:** When programming 738I zones on the LX-Bus of an XR Series panel, select **NO** when prompted whether the zone is wireless.

### DMP Bus Header

For connection to a keypad bus, connect the provided Model 300 4-wire harness (with one 4-wire connector) from the DMP BUS header to the panel terminals marked Red (7), Yellow (8), Green (9), and Black (10).

For connection to the LX-Bus, connect the provided Model 300 4-wire harness from the DMP BUS header to the four wires of the LX-Bus.

### **Receiver Header**

Connect the provided Model 300 4-wire harness from the RECEIVER header to the ITI wireless receiver.

Red = +12 Green = B Yellow = A Black = GND

### **PROG Header**

When programming the 738I, connect the provided Model 330 programming cable (with two 4-wire connectors) from the PROG header to any DMP Thinline, wireless, or graphic touchscreen keypad.

#### **PROGRAM Header**

- 1. Place the provided jumper across the PROGRAM header to enter 7381 programming mode.
- 2. After programming, remove the jumper from the header and place it over one pin for future use.

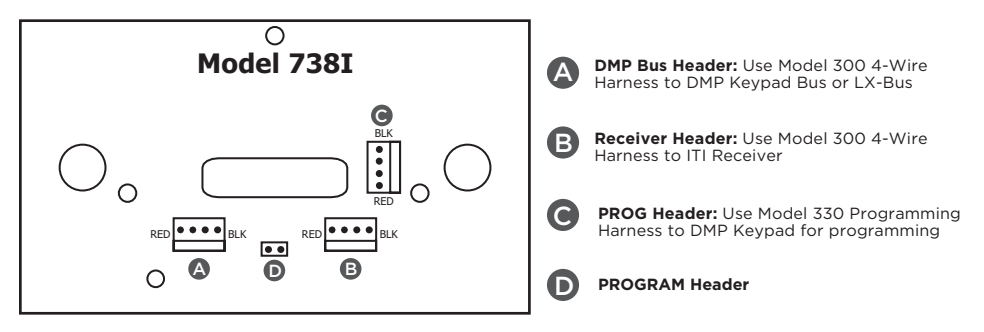

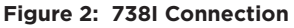

### PROGRAM THE 738I ITI™

- 1. Connect the Model 330 Programming Cable from the PROG header to any DMP thinline or graphic touchscreen keypad set to address 1. Refer to the specific keypad installation sheet for information on changing the keypad address.
- 2. Place the jumper across the PROGRAM header. The 738I immediately enters programming mode.
- 3. Press the CMD key to continue.

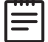

Note: While in programming mode, all 738I communication to the panel stops.

|  | INIT ALL? | NO | YES |
|--|-----------|----|-----|
|--|-----------|----|-----|

#### Initialization

Press the Select key under **YES** to reset all programming options to the factory default. Press the Select key under **NO** to maintain all programming options at their current settings.

| BUS: | *KYPD | LX |  |
|------|-------|----|--|

#### Panel Bus Type

Press the Select key under **KYPD** when connecting the 7381 to the panel keypad bus. Press the Select key under **LX** when connecting the 7381 to the panel LX-Bus. Press the **CMD** key to accept the selection. An asterisk appears to the left of the bus type selected.

ZONE NO:

#### **Zone Number**

Enter the two-character zone number (01 - 96) to be programmed. If the zone number is less than 10, enter a leading zero, such as 01. Refer to Table 3 for Keypad Bus Zone numbers. Press **CMD** to accept the entry.

For LX-Bus Zone Numbers, enter the right two digits of the zone number. The panel automatically enters the hundreds digit representing the LX-Bus slot where the card is installed. See Tables 4 and 5. Press **CMD** to accept the entry.

| KEYPAD  | ZONE NUMBERS |           |  |  |
|---------|--------------|-----------|--|--|
| ADDRESS | XT SERIES    | XR SERIES |  |  |
| 1       | 11 to 14     | 11 to 14  |  |  |
| 2       | 21 to 24     | 21 to 24  |  |  |
| 3       | 31 to 34     | 31 to 34  |  |  |
| 4       | 41 to 44     | 41 to 44  |  |  |
| 5       | N/A          | 51 to 54  |  |  |
| 6       | N/A          | 61 to 64  |  |  |
| 7       | N/A          | 71 to 74  |  |  |
| 8       | N/A          | 81 to 84  |  |  |
|         |              |           |  |  |

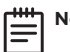

Note: XR550 panels support 16 addresses. 7381 only supports 8 addresses.

Table 3: ITI Wireless Receivers Supported

| LX-BUS ZONE NUMBERS                                                                                                    |                                       |               |               |               |               |               |
|----------------------------------------------------------------------------------------------------|---------------------------------------|---------------|---------------|---------------|---------------|---------------|
|                                                                                                    | XR150                                 |               |               | XR550         |               |               |
| 738I ZONE                                                                                                    | LX-BUS<br>500                         | LX-BUS<br>500 | LX-BUS<br>600 | LX-BUS<br>700 | LX-BUS<br>800 | LX-BUS<br>900 |
| 1                                                                                                    | 501                                   | 501           | 601           | 701           | 801           | 901           |
| 2                                                                                                    | 502                                   | 502           | 602           | 702           | 802           | 902           |
| 3                                                                                                    | 503                                   | 503           | 603           | 703           | 803           | 903           |
| 4                                                                                                    | 504                                   | 504           | 604           | 704           | 804           | 904           |
| m in the second second se |                                       |               |               |               |               |               |
| 16                                                                                                    | 516                                   | 516           | 616           | 716           | 816           | 916           |
| 17                                                                                                    | 517                                   | 517           | 617           | 717           | 817           | 917           |
|                                                                                                    | · · · · · · · · · · · · · · · · · · · |               |               |               |               |               |
| 32                                                                                                    | 532                                   | 532           | 632           | 732           | 832           | 932           |
| 33                                                                                                    | 533                                   | 533           | 633           | 733           | 833           | 933           |
| · · · · · · · · · · · · · · · · · · ·                                                                                                    |                                       |               |               |               |               |               |
| 44                                                                                                    | 544                                   | 544           | 644           | 744           | 844           | 944           |
| 45                                                                                                    | 545                                   | 545           | 645           | 745           | 845           | 945           |
|                                                                                                    |                                       |               |               |               |               |               |

Table 4: LX-Bus Zone Numbers

| LX-BUS ZONE NUMBERS                   |                                          |               |               |               |               |               |
|---------------------------------------|------------------------------------------|---------------|---------------|---------------|---------------|---------------|
|                                       | XR150                                    |               |               | XR550         |               |               |
| 738I ZONE                             | LX-BUS<br>500                            | LX-BUS<br>500 | LX-BUS<br>600 | LX-BUS<br>700 | LX-BUS<br>800 | LX-BUS<br>900 |
| 57                                    | 557                                      | 557           | 657           | 757           | 857           | 957           |
| 58                                    | 558                                      | 558           | 658           | 758           | 858           | 958           |
|                                       |                                          |               |               |               |               |               |
| 66                                    | 566                                      | 566           | 666           | 766           | 866           | 966           |
| 67                                    | 567                                      | 567           | 667           | 767           | 867           | 967           |
| · · · · · · · · · · · · · · · · · · · |                                          |               |               |               |               |               |
| 78                                    | 578                                      | 578           | 678           | 778           | 878           | 978           |
| 79                                    | 579                                      | 579           | 679           | 779           | 879           | 979           |
|                                       |                                          |               |               |               |               |               |
| 81                                    | 581                                      | 581           | 681           | 781           | 881           | 981           |
| 82                                    | 582                                      | 582           | 682           | 782           | 882           | 982           |
|                                       | nu i i i i i i i i i i i i i i i i i i i |               |               |               |               |               |
| 95                                    | 595                                      | 595           | 695           | 795           | 895           | 995           |
| 96                                    | 596                                      | 596           | 696           | 796           | 896           | 996           |

Table 5: LX-Bus Zone Numbers Continued

| *UN | RF | UR |  |
|-----|----|----|--|

#### **Transmitter Type**

Enter a transmitter type by pressing the Select keys below the type of transmitter used as shown on the LCD. For example, press the third from the left Select key to choose unsupervised. Refer to the installation instructions provided with the ITI transmitter for additional information. Default is UN. An asterisk appears to the left of the transmitter type chosen. Press the **CMD** key to accept selection.

UN = Unused Zone

- RF = Supervised Transmitter
- UR = Unsupervised Transmitter

When a wireless transmitter reed switch, contact, or button is in a faulted condition, then the corresponding panel zone is shorted. When a wireless transmitter tamper is in a faulted condition, the corresponding panel zone is open. A supervised transmitter must report to the 738I at least once every 30 hours or that zone is indicated as missing to the DMP panel.

#### **Transmit Now**

This is the transmitter learn function and the message displays until the learn function completes. You must trip the transmitter tamper by removing the cover. This sends a transmitter identification to the 738I, identifying the device. The 738I stores the identification and learns the transmitter.

TRANSMIT NOW

ALREADY ZONE XX

### Already Zone

This option indicates that the transmitter has previously been learned as a zone. This message continuously displays until the Back Arrow or **CMD** is pressed. When the Back Arrow is pressed, programming returns to **TRANSMIT NOW** to allow a different transmitter to be learned. When **CMD** is pressed, programming returns to ZONE number. (xx = zone number)

### **External Contact**

Select the type of external contact the transmitter is using. Select **NC** for a Normally Closed circuit. Select **NO** for a Normally Open circuit. Select **UN** if an external contact is not used on this transmitter. An asterisk appears next to the currently selected option.

### Exit Programming

Remove the jumper from the PROGRAM header to exit the 738I programming mode. Place the jumper over one pin for future use. Remove the Model 330 cable and the 32-character keypad from PROG header. After exiting programming mode, all zone states report to the panel as NORMAL. Test and verify all zones for proper communication.

### 738I LED Operation

The green LED on the 738I Module indicates data transmission to the panel.

On: There are no transmitters programmed.

Off: The 738I is not being programmed, or the 738I is not responding to the panel.

Flashes: The 738I is transmitting data to the panel, or it is being programmed.

### **PRODUCT SPECIFICATIONS**

| Primary Power | 12 VDC                                                  |
|---------------|---------------------------------------------------------|
| Current Draw  | 42 mA                                                   |
| Zones         | 5 VDC, 2 mA max                                         |
| Dimensions    | 4.5" W x 2.75" H x 1.75" D<br>11.43 W x 7 H x 4.45 D cm |

# COMPATIBILITY

XT Series Control Panels XR Series Control Panels

### CERTIFICATIONS

FCC Part 15

#### Information furnished is believed to be accurate and reliable. This information is subject to change without notice.

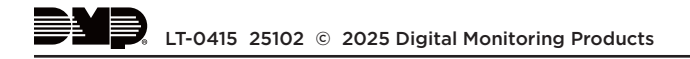